# NavuNav (Android) Processing COD Payments

Last Modified on 08/12/2024 4:41 pm EDT

Cash on Delivery (COD) is available to the NavuNav Android application to allow drivers to take payment in the form of cash, check or card.

| 3:40 Wed, Aug 7 🔺 🖪 🖬 •                                                       |       |                |               |   |        | \$   | <b>হ</b> ় 3  | 0%                             |
|-------------------------------------------------------------------------------|-------|----------------|---------------|---|--------|------|---------------|--------------------------------|
| ← ∕ <b>%</b> navunav                                                          | Q     | Ŧ              | DAY/ROUTE/SEQ | D | ¥.     |      | ٢             | :                              |
| Wild Mountain (49121001)<br>37200 Wild Mountain Rd<br>Taylors Falls, MN 55084 | EP    | A#             |               |   | Davie  |      | L<br>1<br>826 | Wed<br>A 105<br>4.6mi<br>57015 |
| 1x per week                                                                   | Avg ( | <b>Qty</b> 0.0 |               |   | - Payn | nent | <u>Requ</u>   |                                |
| 2 - FE Delivery - FEOZR - 2 Taid FE                                           |       |                |               |   |        |      |               |                                |
| Driving Directions                                                            |       |                |               |   |        |      |               | >                              |
| Completion Note                                                               |       |                |               |   |        |      |               | >                              |
|                                                                               |       |                |               |   |        |      |               |                                |

#### **Setup Requirements**

In order for NavuNav to accept COD payments, the Term for the account must be set to 'COD.'

| Ð          | 4912    | 1 Wild             | d Mountain                         |                 |                  |                      |                   |                    |                |                      |                       |     |
|------------|---------|--------------------|------------------------------------|-----------------|------------------|----------------------|-------------------|--------------------|----------------|----------------------|-----------------------|-----|
|            | 1       | 3720<br>Tayl<br>US | 00 Wild Mounta<br>ors Falls, MN 55 | iin Rd<br>084   |                  |                      |                   |                    |                | QAWASTE              |                       |     |
|            | 9       |                    | VIS                                | COD             |                  |                      |                   | CLASS              | IT WOR         | Alleria Somers       |                       |     |
|            | - M     | IND                |                                    | Empil with Link |                  |                      |                   | CLASS              |                | INVFEE               |                       |     |
|            |         | INV                | JICE DELIVERT                      | Email With Link |                  |                      |                   | BILL GRO           | DUP            | QA Billing Cycle     |                       |     |
|            |         |                    |                                    |                 |                  |                      |                   | ADVANO             | E - MONTHLY    | Billed Thru Date Jul | 31, 2024              |     |
|            | ā       |                    | CURRENT                            |                 | -                |                      |                   |                    |                |                      | <b>6</b>              |     |
|            | Q       |                    | 0.00                               | EDIT ACCOUN     |                  |                      |                   |                    |                |                      |                       | · • |
| LUCLU I    | CUTC    |                    |                                    | Account         | Settings         |                      |                   |                    |                |                      |                       |     |
| HIGHLI     | GHTS    |                    |                                    | Billing         |                  |                      |                   |                    |                |                      |                       |     |
| _          |         |                    |                                    | BILL GROUP      |                  | QA Billing Cycle     |                   | -                  |                | BILL BY SITE         | AUTO STATUS UPDATE    |     |
| - A        |         |                    | Notes                              | Advance - M     | onthly Billed Th | ru Date Jul 31, 2024 | Next Invoice Date | Jul 01, 2024 BATCH | 25880 (in prog |                      | APPLY FINANCE CHARGES |     |
|            | QTY     | SERVICE O          | ODE                                | INVOICE BY I    | MAIL             | Email With Link      |                   | -                  |                | EXCLUDE FROM PA      | YMENT PROCESSING FEE  |     |
| H          | 1       | 15 Yard C          | Open Top Servic                    | TERM            |                  | COD                  |                   | -                  |                | EXCLUDE FROM         | PAST DUE NOTIFICATION |     |
|            | 2       | 2 Yard Re          | ecycle Service                     | CREDIT LIMIT    |                  | 500                  |                   | ÷                  |                | HIDE WO              | RK ORDER FORMAT RATE  |     |
| <u>^</u> c | CALENDA | R 🧮                | < August, 2                        | PAPER BILL F    | EE               | <u>\$ 10.00</u>      |                   |                    |                | INBO                 | UND ORDER AUTO PRINT  |     |
|            |         |                    | SUN                                | AP              |                  |                      |                   |                    |                |                      |                       |     |
|            |         |                    |                                    | DEFAULT WA      | LLET             | ACH                  | ~                 | PAYEE NAI          | ME             |                      | 10                    | 99  |
|            |         |                    |                                    | INSTRUCTION     | IS               |                      |                   |                    |                |                      |                       | -   |
|            |         |                    |                                    |                 |                  |                      |                   |                    |                |                      |                       | _   |
|            |         |                    |                                    | WARNING ON      | OPEN             |                      |                   |                    |                |                      |                       |     |
|            |         |                    |                                    |                 |                  |                      |                   |                    |                |                      |                       |     |
|            |         |                    |                                    | 0               |                  |                      |                   |                    |                |                      |                       |     |
|            |         |                    |                                    |                 |                  |                      |                   | SAVE               |                |                      |                       |     |
|            |         |                    |                                    |                 |                  |                      |                   |                    | _              |                      |                       |     |

### **Capture Payment - Cash or Check**

To capture a cash or check payment, follow these steps:

- 1. Select the **COD-Payment Required link** displayed in NavuNav for the site. This will open the transaction processing popup.
- 2. Choose the **payment method** by selecting the appropriate radio button.
- 3. Enter the payment amount.
- 4. (Optional) If paying by check, enter the check number in the Reference # field.
- 5. Click 'Make Payment' when finished.

Once the payment is processed, 'COD-Paid' will display for the site in NavuNav.

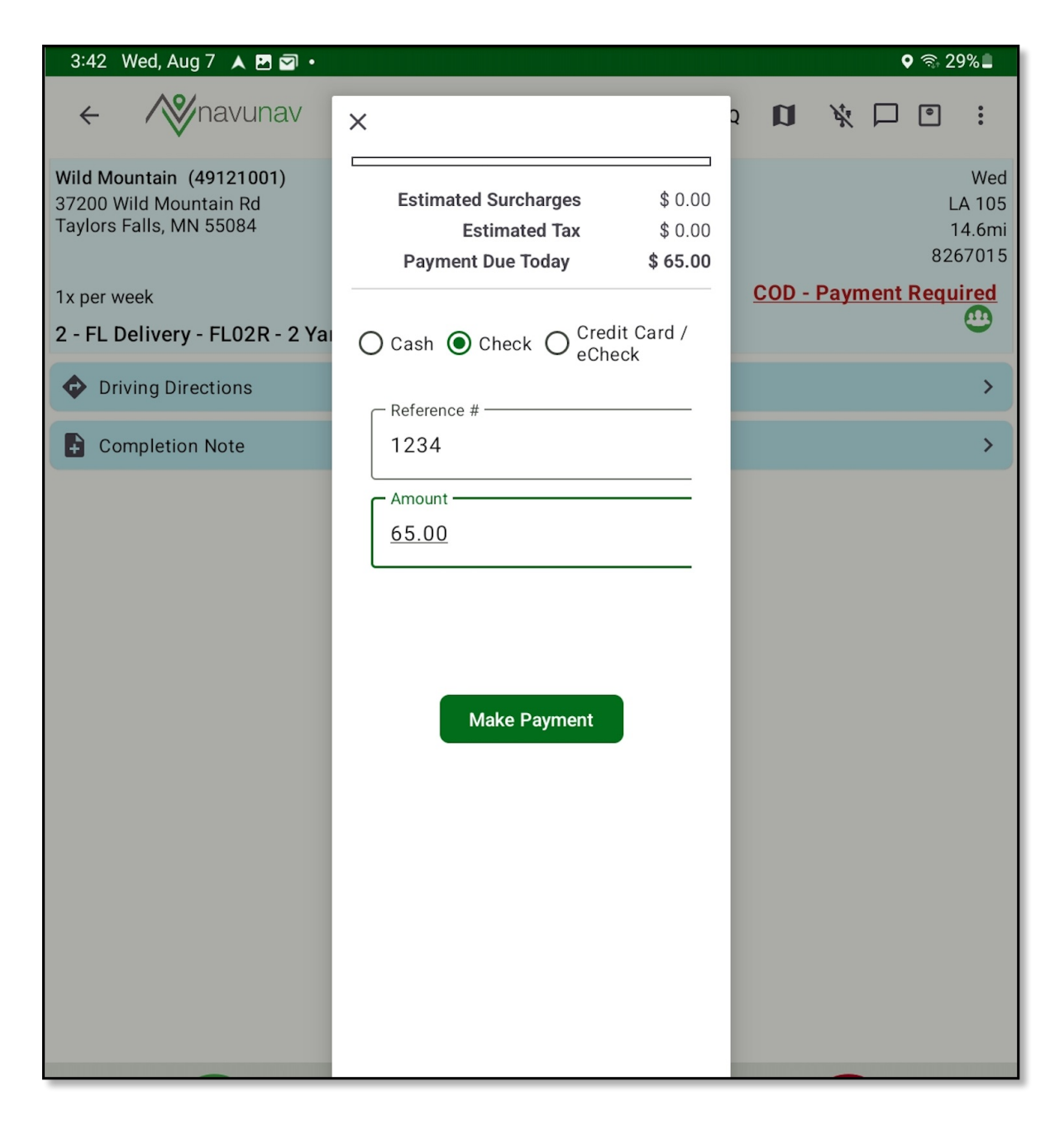

### Capture Payment - Credit Card / eCheck

When the Credit Card/eCheck option is selected, contact fields will display to send a payment link to the customer via text or email. If a payment is requested from the NavuNav Android App through either email or text, the screen will remain open after clicking the 'Make Payment' button. A link will be sent to the customer, who must then process the payment using that link. To see the processed payment, the payment screen needs to be manually refreshed by swiping down.

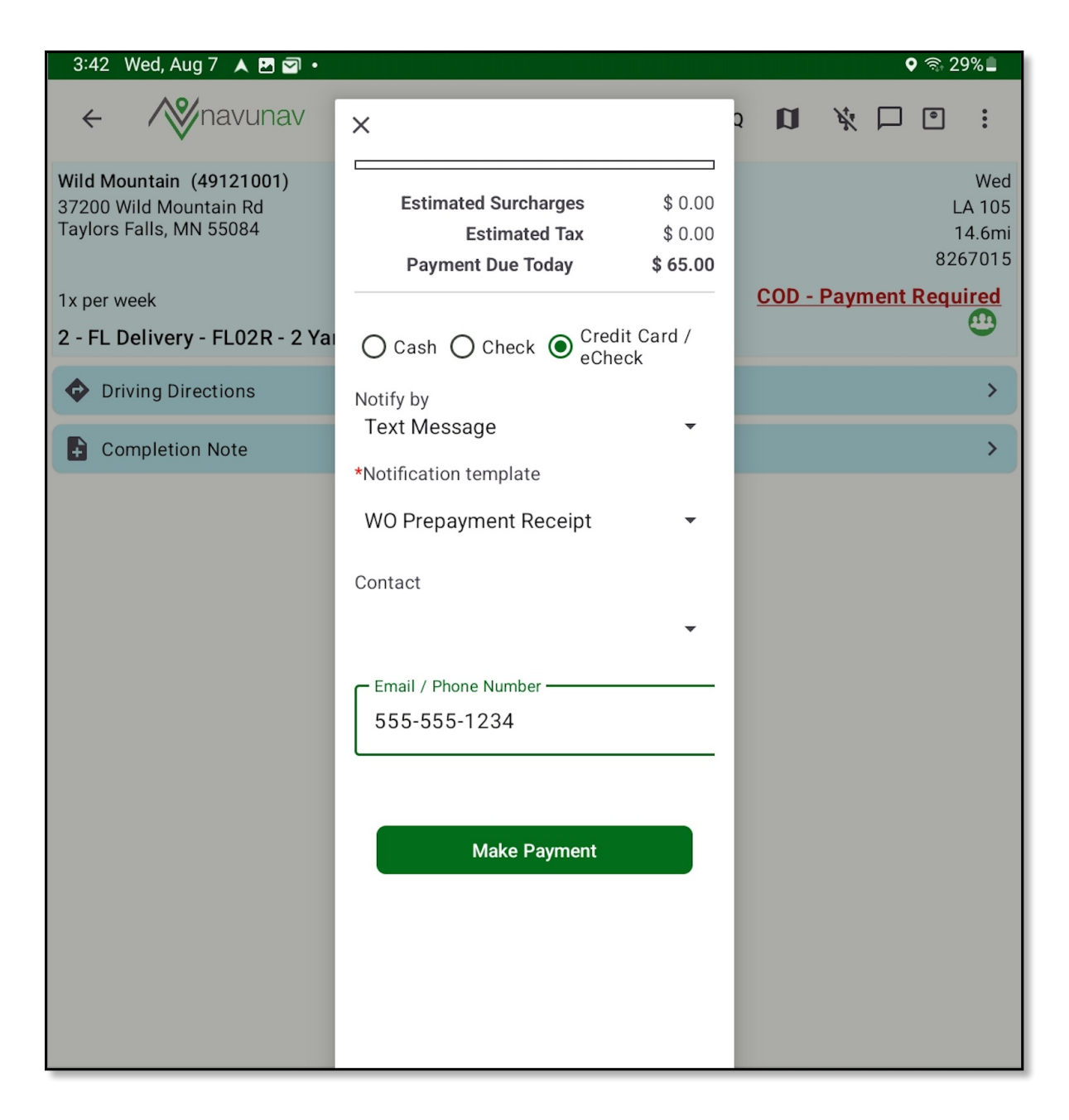

#### Credit Card / eCheck SMS Example

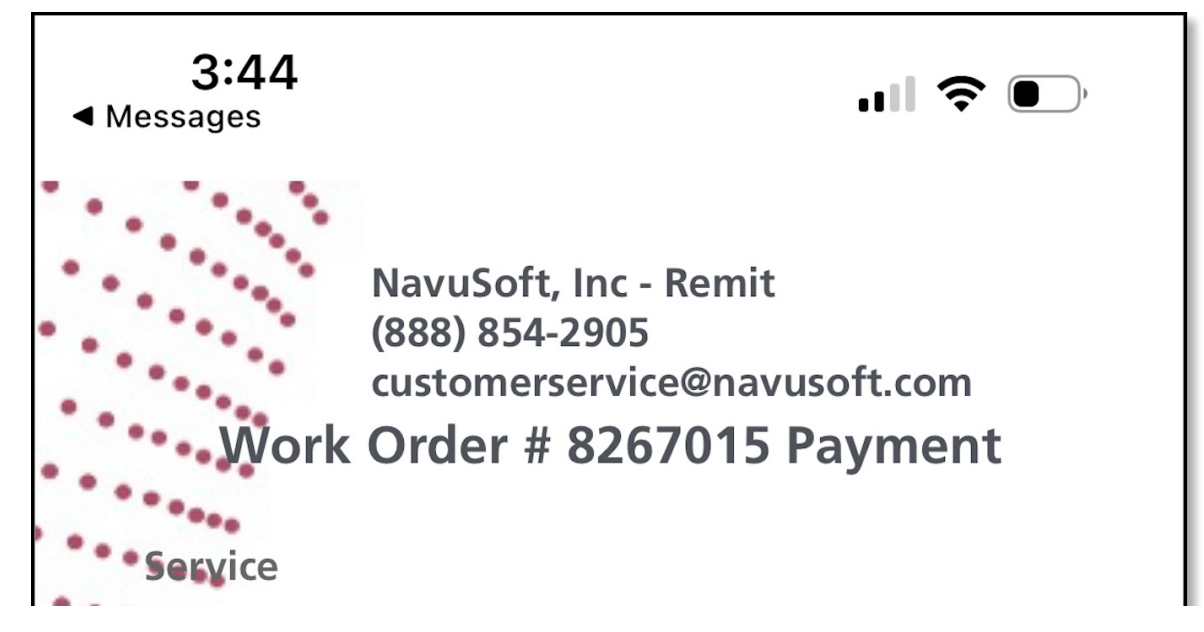

| ••Seheduled Date      |              |          |
|-----------------------|--------------|----------|
| Wednesday Aug 7, 20   | )24          |          |
| CHARGE CODE           | GROSS<br>QTY | AMOUNT   |
| Adjustment-Commer     | 1            | \$ 65.00 |
| ••• Estimated Surcha  | \$ 0.00      |          |
| Estimated             | \$ 0.00      |          |
| Payment Due To        | oday         | \$ 65.00 |
| Туре                  |              | •        |
| Name On Card          |              |          |
| Confirmation<br>Email |              |          |
| Proc                  |              |          |

## Payment Reflected in Service Record

Once a payment has been received it will be reflected in the Payments tab of Edit Service Record.

| EDIT SERVICE RECORD                                                                                                    |         |                                      |                 |                 |                     |                   |                          | 7 😣                   |
|----------------------------------------------------------------------------------------------------|---------|--------------------------------------|-----------------|-----------------|---------------------|-------------------|--------------------------|-----------------------|
| Wild Mountain<br>37200 Wild Mountain Rd<br>Taylors Falls, MN 55084<br>COD - Payment Required                                                                                                    |         | WORK ORDER<br>8266348<br>ORDER NOTES | <b>QTY</b><br>1 | SERVICE         | CODE<br>Top Service | EQUIPMENT<br>15YD | WORK TYPE<br>RO_DUMPRET  | ORDER TYPE<br>On Call |
| CREATED BY                                                                                                    |         |                                      |                 |                 |                     |                   |                          |                       |
| Aliena Somers on 8/6/24 12:58 pm<br>ORDER REASON                                                                                                    |         | PO NUMBER                            |                 | EXTERNAL ID     |                     |                   |                          |                       |
| Billable pickup                                                                                                    | ~       | SCHEDULED DATE                       |                 | ROUTE           |                     | SEQUE             | NCE DESTINATION / ORIGIN |                       |
|                                                                                                    |         | 08/06/24 Tuesday                     |                 | LA 300          |                     | - 🛞 0             | \$                       | - 🛛                   |
|                                                                                                    |         | WORK STATUS                          |                 | EXCEPTION REASO |                     | N                 | POSTING STATUS           |                       |
|                                                                                                    |         | Scheduled                            |                 | v               |                     |                   | 👻 🛛 Pending              | *                     |
| Charges \$ 65.00 Charges \$ 65.00 Charges \$ 65.0 | D       | isposal / Ship                       | Payment         | s \$ 65.00      | Completion          | Attachments       | Labels Photos            |                       |
| DESCRIPTION                                                                                                    | BATCH # | BATCH DATE                           | ST              | TATUS           | REFERENCE           |                   | AMOUNT NOTE              |                       |
| Check                                                                                                    | 11392   | 08/06/2024                           | 0               | pen             | 1234                |                   | \$ 65.00                 | •                     |
|                                                                                                    |         |                                      |                 |                 |                     |                   |                          |                       |
| Select Print Format 🔻 🖨                                                                                                    |         |                                      |                 | SA              | VE (F2)             |                   |                          |                       |